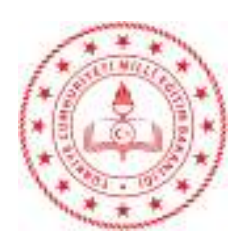

## Sayı : E-89692170-704.03-80243640 Konu : FATİH Ağı Kablosuz İnternet Bağlantı Yönergesi

24.07.2023

# ..... VALİLİĞİNE (İl Milli Eğitim Müdürlüğü)

Eğitimde FATİH Projesi kapsamında ağ altyapı kurulumu bulunan okullarımızın kablosuz erişim cihazlarından yapılan internet yayınına yetkisiz kişilerin erişimini önlemek amacıyla "Kimlik Doğrulama" metodu ile bağlantı sağlanması için çalışmalar başlatılmıştır. VPN bulunan 4.000 okulumuzda bu uygulama başarıyla gerçekleştirilmiş olup diğer okullarımızda da çalışmalar devam etmektedir. 31 Aralık 2023 tarihi itibari ile FATİH Projesi ağ altyapısı bulunan tüm okullarımızda "Kimlik Doğrulama" çalışmalarının tamamlanması planlanmaktadır.

Ekte sunulan "FATİH Ağı Kablosuz İnternet Bağlantı Yönergesi"nde belirtilen adımlar uygulanarak söz konusu okullarımızdaki kablosuz internet erişimine bağlantı sağlanabilmekte olup olası bağlantı problemlerinde ise <u>https://fatihpys.eba.gov.tr/</u> adresi üzerinde yer alan "arıza" sekmesinden "Kablosuz erişim cihazı yazılımı" konusu seçilerek, oluşan bu arızanın bildirimi sağlanabilecektir.

Gereğini bilgilerinize rica ederim.

Mustafa CANLI Bakan a. Yenilik ve Eğitim Teknolojileri Genel Müdür V.

Ek: FATİH Ağı Kablosuz İnternet Bağlantı Yönergesi (9 sayfa)

DAĞITIM : Gereği: B Planı

Bu belge güvenli elektronik imza ile imzalanmıştır.

Adres : Emniyet Mh. Milas Sk. No:8 06560 Yenimahalle/ANKARA Belge Doğrulama Adresi : https://www.turkiye.gov.tr/meb-ebys Bilgi icin: Cağatay EKMEKCİ

Bilgi için: Çağatay EKMEKÇİ Unvan : Mühendis .gov.tr Faks:3122136136

Telefon No : 0 (312) 296 95 06 E-Posta: cagatay.ekmekci@eba.gov.tr Kep Adresi : meb@hs01.kep.tr

İnternet Adresi: https://yegitek.meb.gov.tr

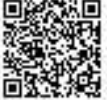

## FATİH KABLOSUZ BAĞLANTI KULLANICI YÖNERGESİ

FATİH Projesi kapsamında Ağ Altyapısı kurulan okullarımızdaki kablosuz internet erişimi hizmetine "Kimlik Doğrulama" metodu ile bağlanmak için aşağıdaki adımların uygulanması gerekmektedir.

- 1. Bilgisayarımızda bulunan görev çubuğunun sağ tarafında bulunan internet bağlantı simgesine tıklıyoruz.
- Aşağıda verilen Resim 1'deki gibi görüntü ekrana geldiğinde açılan pencereden "fatih" ağı simgesine tıklıyoruz. Açılan pencereden "Otomatik olarak bağlan" seçeneğini işaretledikten sonra "Bağlan" butonuna basıyoruz.

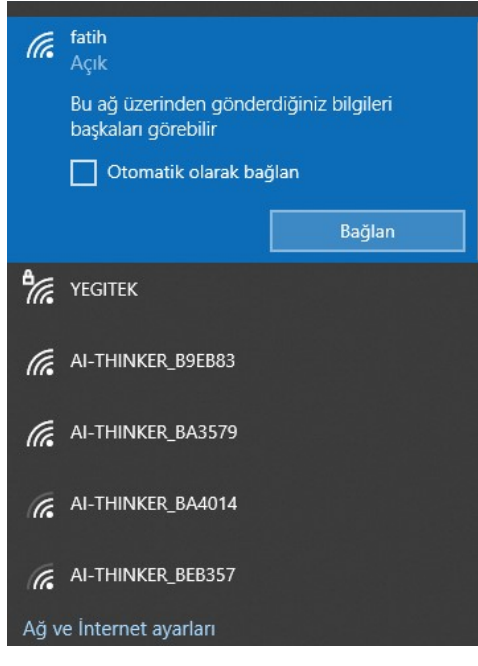

Resim 1: Fatih Wifi ağına bağlanma

3. Aşağıda verilen Resim 2'deki gibi görüntü ekrana geldiğinde sistem tarafından otomatik olarak tarayıcıda sayfa açılacaktır.

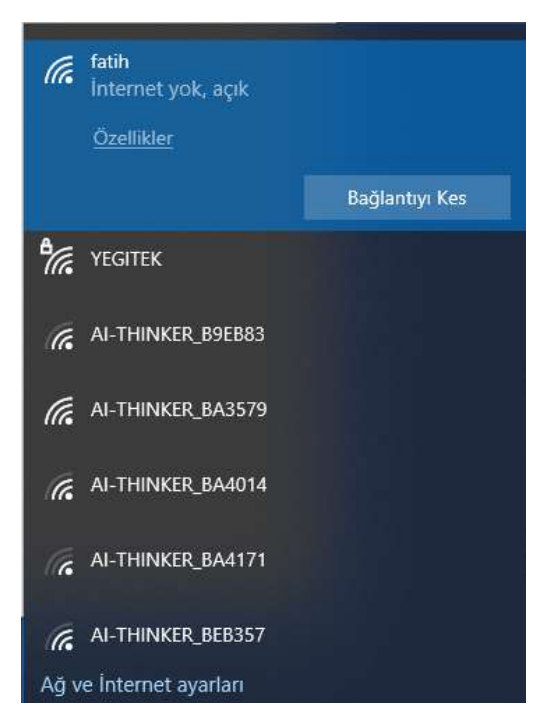

Resim 2: Fatih Wifi ağına kurulan bağlantı

4. Sistem tarafından otomatik olarak tarayıcıda Resim 3'teki gibi EBA giriş sayfası açılacaktır. Fatih Wifi ağına erişim için açılan EBA Giriş sayfasında aşağıda açıklanan 3 farklı giriş türü bulunmaktadır.

#### Bunlar:

- 1. Öğrenci
- 2. Öğretmen
- 3. Veli

4.1. Öğrenci Girişi: Öğrencilerin Fatih Wifi ağına erişimi için öncelikle EBA şifresi alması gerekmektedir.

## EBA şifresi almak için iki yol bulunmaktadır:

- 1. Kendin Al (tek seferlik)
  - i. E-okul bilgileri ile EBA'ya girilir,
  - ii. Bundan sonra kullanılmak üzere EBA şifresi belirlenir,
- 2. Veli / Öğretmen Yardımıyla Al
  - i. Velin, e-Devlet bilgileri ile EBA'ya girer ve giriş şifresi alır,
  - ii. Öğretmenin, e-Devlet veya MEBBİS bilgileri ile EBA'ya girer ve giriş şifresi alır.

EBA şifresi almak için <u>https://giris.eba.gov.tr/EBA GIRIS/how-to-get-pass-page.html</u> adresini ziyaret ediniz. Ekte resim olarak sunulmuştur.

EBA şifresi bulunan öğrenciler, Resim 3'teki gibi açılan sayfadan **"EBA Hesabı ile Giriş Yap"** kısmına TC Kimlik numarasını ve EBA şifresini girerek **"Giriş"** yapacaktır.

| edur EBA Hesabi ile Giriş Yap x +                                           |                                                                                                  |                                                                                        |                                  |           |            |           |          |             | $\sim$ | -  | ø ×                |
|-----------------------------------------------------------------------------|--------------------------------------------------------------------------------------------------|----------------------------------------------------------------------------------------|----------------------------------|-----------|------------|-----------|----------|-------------|--------|----|--------------------|
| ← → C ① ■ giris.eba.gov.tr/EBA_GIRIS/giris.jsp                              |                                                                                                  |                                                                                        |                                  |           |            |           | Ŀ.       | ch 🗋 🗖      |        |    |                    |
| 🌐 Yemek 🧧 NETWORK 🧧 CISCO 📒 HUAWEI eta Posta 🎆 PEYK 😒 Proday 🛸 TTM 🔇 vWLC Z | Zabbix 😵 NAS 🙆 FatihPYS 🕥 FAtiHu                                                                 | Anza 🍥 Mebbis 🥜 ESXi 🄇                                                                 | 🕤 Graylog<br>Svernot             | e 💽 Vetis | 🖉 Overleaf | 😮 Actio 🍕 | Kurumlar | (L) OkulWeb | 39     | Di | ğer yer işaretleri |
|                                                                             | EBA Hesabi ile G<br>Strani unitan (Stran ni yaki<br>Ti kimi ita<br>Bite<br>EBA strasi nasi almi? | Gray yeocodoro<br>https://computations<br>ciiriis Yap<br>2 EBA Hesobio Glugtur<br>CEBA | agalami<br>Centu-2<br>gort:11008 |           |            |           |          |             |        |    |                    |
|                                                                             | Giriş seçenekleri:                                                                               |                                                                                        |                                  |           |            |           |          |             |        |    |                    |
|                                                                             | Öğrenci Öğretmen V                                                                               | 'eli                                                                                   |                                  |           |            |           |          |             |        |    |                    |
|                                                                             | Yurt des genu                                                                                    | Karekad ile giriş                                                                      |                                  |           |            |           |          |             |        |    |                    |

Resim 3: Fatih Wifi ağına erişim için açılan EBA Giriş sayfası

4.2. Öğretmen Girişi: Öğretmenlerin Fatih Wifi ağına erişimi için Resim 4'te gibi ekranda bulunan giriş seçeneklerinden biri ile giriş yapılabilir.

| edar EBA Hesabi ile Giriş Yap 🗙 🕂                                           |                                                |                                                                                                    |                                                                                                    |                                                |            |           |              |               |          |      | × - | . 0       | ×          |
|-----------------------------------------------------------------------------|------------------------------------------------|----------------------------------------------------------------------------------------------------|----------------------------------------------------------------------------------------------------|------------------------------------------------|------------|-----------|--------------|---------------|----------|------|-----|-----------|------------|
| ← → C △ ■ giris.eba.gov.tr/EBA_GIRIS/giris.jsp                              |                                                |                                                                                                    |                                                                                                    |                                                |            |           |              | Ŀ             | ☆ 🖺      | - 🧠  |     |           | 1) E       |
| 🕹 Yemek 📒 NETWORK 📙 CİSCO 📙 HUAWEI eta Posta 📓 PEYK 🔇 Proday 🧚 TTM 🔇 VWLC Z | Zabbix 🚸 NAS 🥘                                 | FatihPYS 🔇 FATIHAriza                                                                                                    | 🍈 Mebbis 🥜 ESXi                                                                                                    | O Graylog                                      | S Evernote | 💽 Vetis 🖉 | Overleaf 😮 A | ictio 💮 Kurun | ar 🕘 Oku | lWeb | »   | Diğer yer | işaretleri |
|                                                                             | eka<br>EBA'yo<br>BIB<br>O TR                   | Karekod ile ( EBA'ya giriya en kolo y Ba Mata ugudamasina Soyform soğ üst köşesir<br>Komuna dakunarak bu ki<br>okutmatısır. | Gris yesocot<br>https://comput.e<br>gin<br>alu.<br>ginis yesparak Ana<br>da yer alan karekod<br>arekodu telefonuna<br>Karekod Oluştur | Sinz Lugoslana:<br>Campus-2<br>ba goot tr 1908 |            |           |              |               |          |      |     |           |            |
|                                                                             | Giriş seçenekleri:                             |                                                                                                    |                                                                                                    |                                                |            |           |              |               |          |      |     |           |            |
|                                                                             | Öğrenci                                        | Öğretmen Veli                                                                                                    |                                                                                                    |                                                |            |           |              |               |          |      |     |           |            |
|                                                                             | MEBBIS MEBBIS ME<br>Yurt das gir<br>Akademik ( | ons <i>O</i><br>ns <b>elu</b><br>ons <del>m</del>                                                                           | e-Devlet ginşi<br>EBA Kod ile giriş<br>Piktes girişi                                                                                  |                                                |            |           |              |               |          |      |     |           |            |

Resim 4: Fatih Wifi ağına erişim için açılan Öğretmen EBA Giriş sayfası

4.3. Veli Girişi: Velilerin Fatih Wifi ağına erişimi için Resim 5'te gibi ekranda bulunan giriş seçeneklerinden biri ile giriş yapılabilir.

| ebu EBA Hesabi ile Giriş Yap 🗙 🛨                                           |                         |                        |                                   |                            |          |           |                 |            |         | ~ -   | · ø ×                             |
|----------------------------------------------------------------------------|-------------------------|------------------------|-----------------------------------|----------------------------|----------|-----------|-----------------|------------|---------|-------|-----------------------------------|
| ← → C ☆ @ giris.eba.gov.tr/EBA_GIRIS/giris.jsp                             |                         |                        |                                   |                            |          |           |                 | ß          | * 🗎 🔤   | . 🛪   | 🗆 😩 E                             |
| 🕀 Yernek 🦲 NETWORK 📒 CÍSCO 📙 HUAWEI ๗ Posta 📓 PEYK 🔇 Proday 🧚 TTM 🔇 VWLC 🗾 | Zabbix 🚸 NAS 🥘 FatihPYS | 🚱 FATİHArıza 🍈 M       | vlebbis 🥐 ESXi                    | 🗿 Graylog 🍳                | Evernote | Vetis 💰 O | verleaf 🔇 Actic | 🙆 Kurumlar | OkulWeb | » 🛛 🧧 | Diğer y <del>e</del> r işaretleri |
|                                                                            |                         |                        |                                   |                            |          |           |                 |            |         |       |                                   |
|                                                                            | 7                       |                        | Giriş yapacağır                   | niz uygulama:              |          |           |                 |            |         |       |                                   |
|                                                                            | eaa                     |                        | https://compus2.ebi               | Campus-2<br>a.gov.tr:19008 |          |           |                 |            |         |       |                                   |
|                                                                            |                         |                        |                                   |                            |          |           |                 |            |         |       |                                   |
|                                                                            | EBA'ya kar              | ekod ile gir           | •                                 |                            |          |           |                 |            |         |       |                                   |
|                                                                            | EBA'ya g                | girişin en kolay yolu. |                                   |                            |          |           |                 |            |         |       |                                   |
|                                                                            | EBA Mob                 | bil uygulamasına giriş | yaparak Ana                       |                            |          |           |                 |            |         |       |                                   |
|                                                                            | Ikonuna                 | dokunarak bu kareka    | er alan karekoa<br>odu telefonuna |                            |          |           |                 |            |         |       |                                   |
|                                                                            | okutmali                | isin.                  |                                   |                            |          |           |                 |            |         |       |                                   |
|                                                                            |                         | Kar                    | ekod Olustur                      |                            |          |           |                 |            |         |       |                                   |
|                                                                            |                         |                        |                                   |                            |          |           |                 |            |         |       |                                   |
|                                                                            |                         |                        |                                   | _                          |          |           |                 |            |         |       |                                   |
|                                                                            | Ciris sesenablesis      |                        |                                   |                            |          |           |                 |            |         |       |                                   |
|                                                                            | Ginş seçenekleri.       |                        |                                   |                            |          |           |                 |            |         |       |                                   |
|                                                                            | Öğrançi Öğratma         | Voli                   |                                   |                            |          |           |                 |            |         |       |                                   |
|                                                                            | Ogretite Ogretitie      |                        |                                   |                            |          |           |                 |            |         |       |                                   |
|                                                                            | ~                       |                        |                                   |                            |          |           |                 |            |         |       |                                   |
|                                                                            | 🧭 e-Devlet girişi       |                        |                                   |                            |          |           |                 |            |         |       |                                   |
|                                                                            |                         |                        |                                   |                            |          |           |                 |            |         |       |                                   |
|                                                                            |                         |                        |                                   |                            |          |           |                 |            |         |       |                                   |
|                                                                            |                         |                        |                                   |                            |          |           |                 |            |         |       |                                   |
|                                                                            |                         |                        |                                   |                            |          |           |                 |            |         |       |                                   |
|                                                                            |                         |                        |                                   |                            |          |           |                 |            |         |       |                                   |
|                                                                            |                         |                        |                                   |                            |          |           |                 |            |         |       |                                   |

Resim 5: Fatih Wifi ağına erişim için açılan Veli EBA Giriş sayfası

5. 4. Maddedeki EBA giriş adımı başarılı bir şekilde geçildikten sonra Resim 6'daki sayfa ekrana gelecektir.

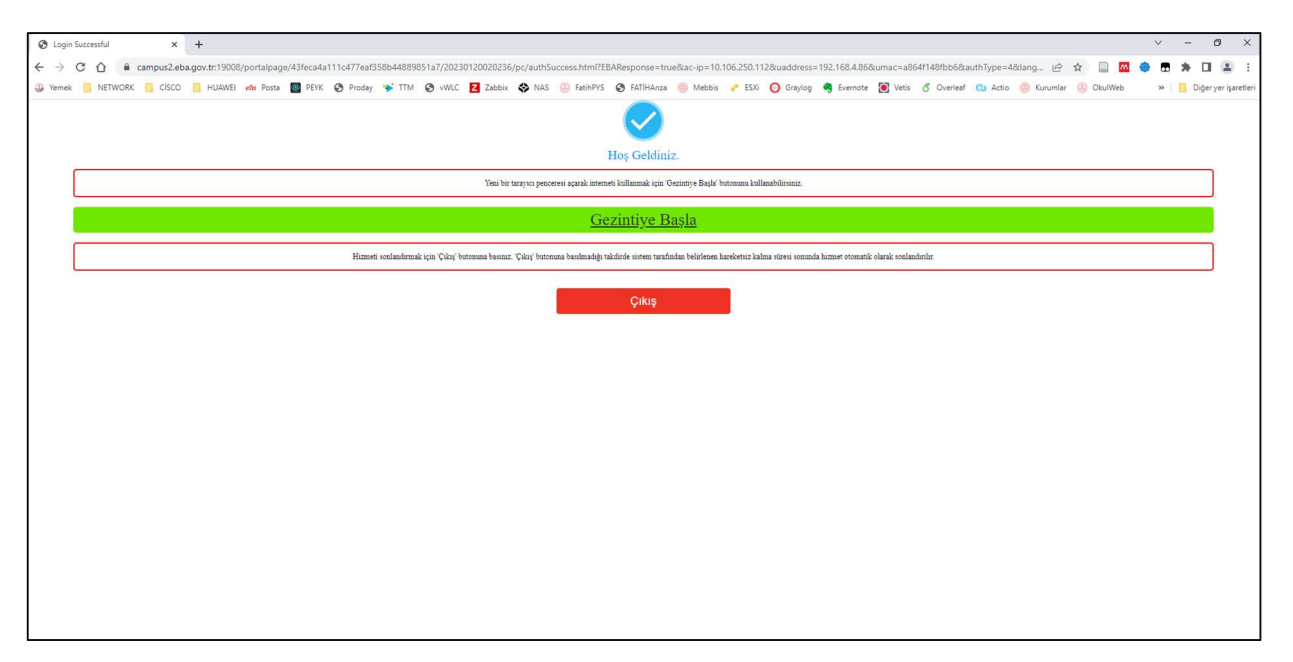

Resim 6: Fatih Wifi ağına başarılı giriş sayfası

6. Resim 6'daki sayfada bulunan "Gezintiye Başla" bağlantısına tıklayarak internet erişimi sağlanabilir. Resim 6'daki bağlantı sayfasını, <u>internet hizmetini kullandığımız sürece kapatmamalıyız</u>. İnternet hizmeti kullanımımız bittiğinde Resim 6'daki sayfada bulunan "Çıkış" butonuna basarak oturumu kapatmalıyız. Aksi durumda, "Çıkış" butonuna basılmadığı takdirde sistem tarafından belirlenen hareketsiz kalma süresi (7 gün / 168 saat) sonunda hizmet otomatik olarak sonlandırılacaktır.

## ANDROİD MOBİL CİHAZLARDA OLUŞAN OLASI HATA VE ÇÖZÜMÜ

Bazı Android cihaz kullanıcıları, okul içinde hareket halindeyken kopma sorunları yaşayabilmektedir. Bu durumu yaşayan kullanıcıların kullandığı Android cihazda aşağıda ifade edilen değişiklikleri yapmaları gerekmektedir.

 Android cihazımızın "Ayarlar" kısmına giriyoruz. Burada "Kablosuz Bağlantılar" veya "Wİ-Fİ" yazan kısma giriyoruz. Ekrana, aşağıda bulunan resim 7'deki gibi bir görüntü gelecektir. Bu ekranda bulunan "1" numaralı kırmızı çerçeve içine alınan butona tıklıyoruz.

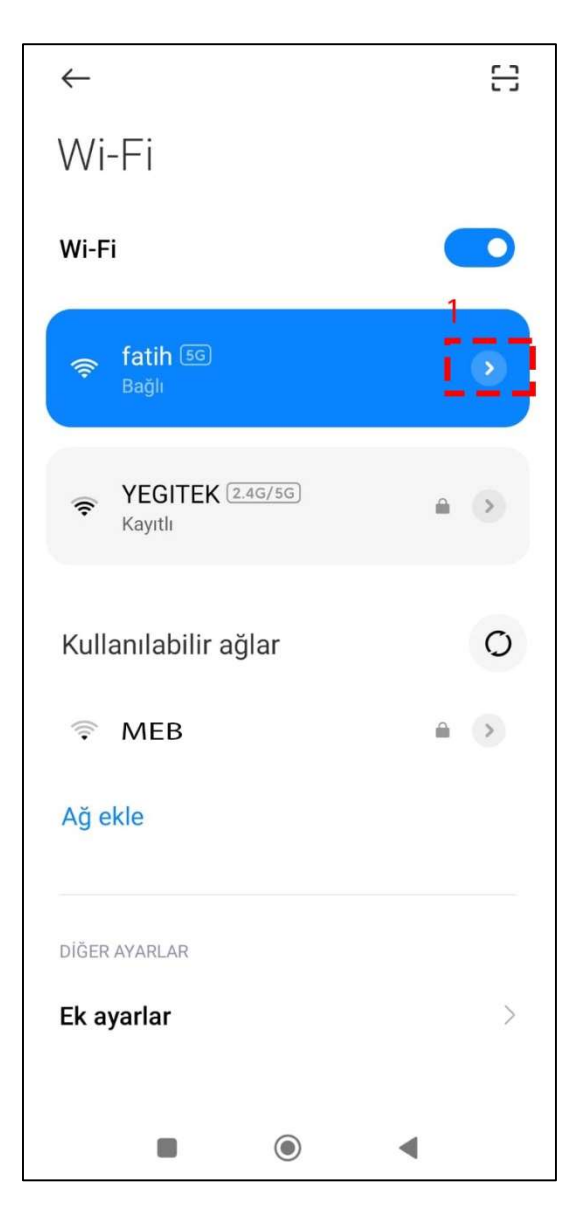

Resim 7: Android cihaz Wİ-Fİ ekranı

 Açılan ekranda aşağıda bulunan resim 8'deki gibi "2" numaralı kırmızı çerçeve içine alınan kısımda "Rastgele MAC'i kullan" ifadesi bulunmaktadır. "Rastgele MAC'i kullan" ifadesinin yanında bulunan "aşağı yukarı yönlü ok" işaretine tıklıyoruz.

| ×                   | 🗙 fatih ağ detayları 🗸 |                           |  |  |  |
|---------------------|------------------------|---------------------------|--|--|--|
| Otomatik bağlan 🛛 💽 |                        |                           |  |  |  |
|                     |                        |                           |  |  |  |
| ()                  |                        | ((1)                      |  |  |  |
| Durum               |                        | Teknoloji                 |  |  |  |
| haza bağlanı        | dı. İnternet b         | Wi-Fi 4                   |  |  |  |
| $\bigcirc$          |                        | att                       |  |  |  |
| Bağlantı h          | nzi                    | Sinyal gücü               |  |  |  |
| 72Mbps              |                        | Mükemmel                  |  |  |  |
|                     |                        |                           |  |  |  |
| Güvenlik            |                        | IP adresi                 |  |  |  |
| Yok                 |                        | 80::24ba:ceff:fe74:22f1 1 |  |  |  |
| 品                   |                        | Ш                         |  |  |  |
| Alt ağ ma           | skesi                  | Yönlendirici              |  |  |  |
| 255.255.252         | .0                     | 192.168.4.1               |  |  |  |
|                     |                        |                           |  |  |  |
| Proxy               |                        | Yok 🗘                     |  |  |  |
| IP avarlar          |                        | DHCP 🗘                    |  |  |  |
|                     | 2                      | 2                         |  |  |  |
| Gizlilik            | 1                      | Rastgele MAC'i kullan 🗘   |  |  |  |
|                     |                        |                           |  |  |  |
|                     |                        | •                         |  |  |  |

Resim 8: Android cihaz fatih ağ detayları ekranı

3. **"Aşağı yukarı yönlü ok"** işaretine tıkladığımızda aşağıda resim 9'daki gibi açılan ekranda bulunan **"3"** numaralı kırmızı çerçeve içine alınan kısımda **"Cihaz MAC'ini kullan"** ifadesini seçiyoruz.

| X fatih ag                | ğ detayları 🗸             |
|---------------------------|---------------------------|
| i                         | ((;-                      |
| Durum                     | Teknoloji                 |
| Cihaza bağlandı. İnternet | t Wi-Fi 4                 |
| $\bigcirc$                | atl                       |
| Bağlantı hızı             | Sinyal gücü               |
| 72Mbps                    | Mükemmel                  |
| $\odot$                   |                           |
| Cüvenlik                  | \"∕<br>ID adrasi          |
| Yok                       | fe80::24ba:ceff:fe74:22f1 |
|                           |                           |
| 品                         | Ш.                        |
| Alt ağ maskesi            | Yönlendirici              |
| 255.255.252.0             | 192.168.4.1               |
|                           |                           |
| Proxy                     | Yok 🗘                     |
|                           |                           |
| IP ayarları               | astgele MAC'i kullan 🗸    |
| Gizlilik                  |                           |
| Ci                        | haz MAC'ini kullan        |
| Ağı uput                  |                           |
| Agranat                   |                           |
|                           |                           |
|                           |                           |
|                           |                           |

Resim 9: Android cihaz fatih ağ detayları ekranı

4. "Cihaz MAC'ini kullan" ifadesini seçtikten resim 10'daki gibi ekranda bulunan "4" numaralı kırmızı çerçeve içine alınan kısımda "Cihaz MAC'ini kullan" ifadesini yazacaktır. Daha sonra "5" numaralı kırmızı çerçeve içine alınan kısımda bulunan "Onay" butonuna tıklayarak değişiklikleri kaydetmemiz gerekmektedir.

| X fatih a                 | ğ detayları 🗸            |
|---------------------------|--------------------------|
| (i)                       | ÷ 5                      |
| Durum                     | Teknoloji                |
| Dihaza bağlandı. İnternet | Wi-Fi 4                  |
| $\bigcirc$                | att                      |
| Bağlantı hızı             | Sinyal gücü              |
| 72Mbps                    | Mükemmel                 |
| (1)                       | (9)                      |
| Güvenlik                  | V<br>IP adresi           |
| Yok                       | e80::24ba:ceff:fe74:22f1 |
|                           |                          |
| 品                         |                          |
| Alt ağ maskesi            | Yönlendirici             |
| 255.255.252.0             | 192.168.4.1              |
|                           |                          |
| Proxy                     | Yok 🖓                    |
| IP ayarları               | DHCP 🗘                   |
|                           | 4                        |
| Gizlilik                  | Cihaz MAC'ini kullan 🗘   |
|                           |                          |
| Ağı uput                  |                          |
| rigranat                  |                          |
|                           |                          |
| _                         | 0                        |
|                           |                          |

Resim 10: Android cihaz fatih ağ detayları ekranı

# eba şifremi nasıl alacağım?

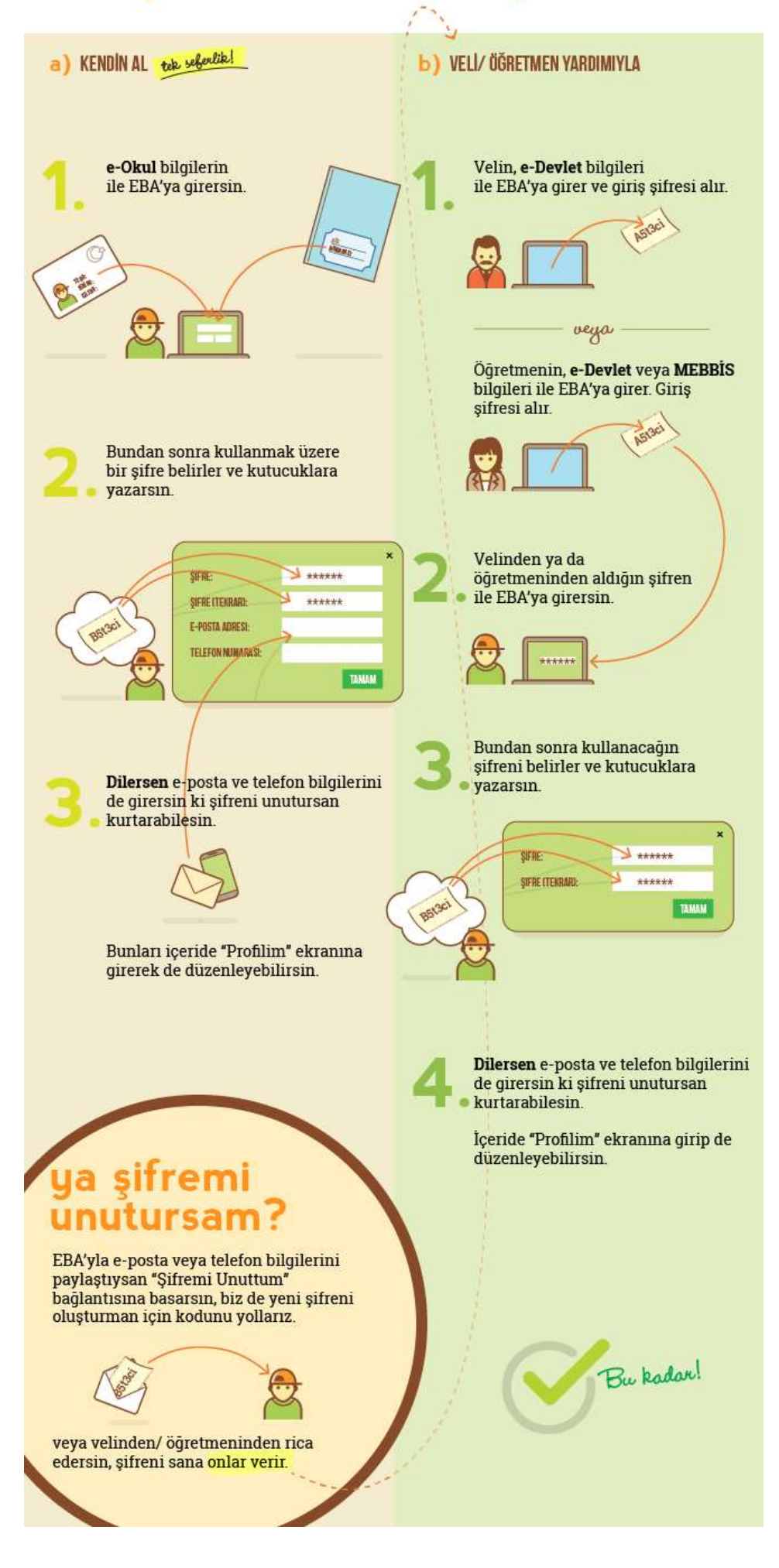